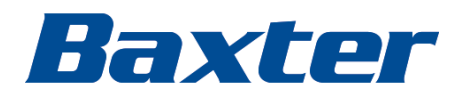

#### PartnerConnect software

Installation guide

Baxter, Connex, PartnerConnect, Spot Vital Signs and Welch Allyn are trademarks of Baxter International Inc. or its subsidiaries.

Any other trademarks, product names or brand images appearing herein are the property of their respective owners.

This product may contain software known as "free" or "open source" software (FOSS). Baxter uses and supports the use of FOSS. We believe that FOSS makes our products more robust and secure, and gives us and our customers greater flexibility. To learn more about FOSS that may be used in this product, please visit our FOSS website at https://baxter.com/opensource. Where required, a copy of FOSS source code is available on our FOSS website.

For information about any Baxter product, contact Baxter Technical Support: https://baxter.com/contact-us.

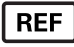

This manual applies to # 901000 ACCESSORY/COMPONENT.

80016392 Ver. M Revision date: 2025-06

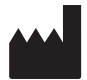

Welch Allyn, Inc. 4341 State Street Road Skaneateles Falls, NY 13153 USA

https://baxter.com

# Contents

| DCP NRS connection requirements                            | 1  |
|------------------------------------------------------------|----|
| Software component overview                                | 1  |
| PartnerConnect software installation                       | 1  |
| Overview                                                   | 1  |
| Before you begin                                           |    |
| System compatibility                                       | 1  |
| TCP/UDP ports used                                         | 3  |
| Install <b>PartnerConnect</b> software                     |    |
| Troubleshooting                                            |    |
| Change User Account Settings                               |    |
| Troubleshooting scenarios                                  | 10 |
| Removing PartnerConnect software                           | 12 |
| Remove <b>PartnerConnect</b> software on <b>Windows</b> 10 |    |

iv Contents

## DCP NRS connection requirements

For servers not running **Connex** CS, below are specific requirements for DCP NRS connection:

- DCP must be installed along with the Service Monitor and PartnerConnect Agent.
- DCP must be configured on these servers to have vital signs routed to port 281 for one of the following ordinals: 5, 8, or 12, depending on the type the customer is using to point to the NCE or **Connex** CS server.
- Port 283 must be configured on ordinal 10 for the service monitor connection, pointing to the server with DCP installed.

#### Software component overview

| Software component | Purpose                                                                        | Requirement level                                  |
|--------------------|--------------------------------------------------------------------------------|----------------------------------------------------|
| PartnerConnect     | Communicates between Service Monitor and <b>Cumulocity</b>                     | Always required                                    |
| Service Monitor    | Maintains the inbox and outbox from the vitals device to <b>PartnerConnect</b> | Always required                                    |
| DCP Application    | Used for NRS device traffic (service data, spot or continuous vitals data)     | Required if there is no <b>Connex</b><br>CS server |

#### 2 DCP NRS connection requirements

# PartnerConnect software installation

### Overview

**PartnerConnect** software is a Microsoft **Windows** service for use with **Welch Allyn** Vital Signs devices. It is necessary for the following features:

- Service data collection: **PartnerConnect** captures device data (excluding clinical data) and periodically sends it to **Cumulocity** for customer use with fleet management tools such as **SmartCare** Remote Management.
- Software and configuration updates: This program allows you to automatically receive updates for Welch Allyn platform software and Welch Allyn Vital Signs devices.

### Before you begin

- Ensure that your computer meets hardware and software requirements.
- Ensure that you have administrator rights for your computer.
- Ensure that you are using the console of the system on which you are installing the software. Remote connections for software installation are not supported.
- Close all programs before starting the installation.

For the **PartnerConnect** agent (client) to communicate with the **Cumulocity** cloud server securely, it requires the SSL certificate chain validation. Verify the SSL certificate for the Computer Account (not the "My user account") on the VM/server where **PartnerConnect** is installed and up to date. GoDaddy root certificate with expiration date 6/29/34 will NOT work for the agent.

### System compatibility

**PartnerConnect** runs in the background on your computer, and manages your medical devices remotely. This software is the communication service that gathers analytics and sends device firmware updates to the Welch Allyn Service Tool (WAST) or Welch Allyn Service Monitor via **SmartCare** Remote Management. The Welch Allyn Service Tool and the Welch Allyn Service Monitor deliver updates from **PartnerConnect** to devices in the field.

Supported operating systems:

- Windows 10 (64-bit)
- Windows 11 (64-bit)

ΞN

• Windows Server 2016, 2019, and 2022

**NOTE PartnerConnect** no longer supports **Windows** 7 and cannot be installed on **Windows** 7. You will need to upgrade to a supported operating system to install **PartnerConnect**. The system requirements for WAST are similar, see the Service Tool (WAST) Installation Guide for details.

#### Proxy server requirements:

You may choose to route Internet traffic through a proxy server (optional). The following requirements must be met for this option to work.

- The proxy needs to be configured to handle HTTP/HTTPS traffic through port 443. If the proxy is subject to firewall rules, inbound traffic on the proxy port and outbound traffic need to have rules to allow. Any other rules (i.e., to disable ports not expected to be used by the proxy) are up to the customer.
- Configure the firewall (local or infrastructure) to connect to the appropriate proxy port number.
- Enable the proxy from the agent machine: Configure the control panel settings; From Control Panel, go to Internet Options and select the Connections tab. Choose LAN settings, then enable the Proxy server check-box. Click Advanced.

• The HTTP and SECURE fields must point to the proxy and the configured port for proxies that typically use the CONNECT feature to turn a HTTP proxy connection to a TCP proxy connection effectively removing the ability for the proxy itself to read the transmitted data.

| 🍖 Internet I | Properties          |             |              | ? ×                  |   |      |
|--------------|---------------------|-------------|--------------|----------------------|---|------|
| General Se   | curity Privacy (    | Content     | Connections  | Programs Advanced    |   |      |
| N 🚱          | o set up an Interne | et connecti | on, click    | Setup                |   |      |
| Dial-up and  | tocal Ar            | ea Netwo    | rk (LAN) Set | tings                | × |      |
|              | Automatic of        | 👘 Pros      | vy Settings  |                      | , | ×    |
|              | use of man          | Server      | s            |                      |   |      |
|              | Automa              |             | Туре         | Proxy address to use |   | Port |
|              | Use aut             | <u> </u>    | нттр.        |                      |   | :    |
| Choose Se    | etti Addres         |             |              |                      |   |      |
| server for   | Proxy serve         |             | Secure:      |                      |   | :    |

Supported Welch Allyn applications:

| Application                 | Version          |
|-----------------------------|------------------|
| Welch Allyn Service Monitor | All              |
| Welch Allyn Service Tool    | 1.10.0 and older |
| Allscripts Vital            | All              |
| Allscripts Cardio           | All              |
| Connex CS Server            | All except 1.8.2 |

#### Supported Welch Allyn devices:

| Device                                                                       | Version for WAST compatibility | SCRM                                           |
|------------------------------------------------------------------------------|--------------------------------|------------------------------------------------|
| Connex Spot Monitor                                                          | 1.24 or later                  | 1.24 or later                                  |
| <b>Connex</b> Vital Signs Monitor or <b>Connex</b><br>Integrated Wall System | 1.7 or later                   | 2.x or later except 2.40.x                     |
| Spot Vital Signs                                                             | All                            | N/A                                            |
| <b>Braun</b> 6000                                                            | 5.19 or later                  | N/A                                            |
| RetinaVue 700 Imager (RV700)                                                 | N/A                            | 1.20.00–A0007, 1.20.01–A0003,<br>1.20.02–A0002 |
| CP150                                                                        | All                            | N/A                                            |
| ProBP 3400                                                                   | All                            | N/A                                            |

For more information, refer to the following:

- Baxter Technical Support: baxter.com/contact-us
- Welch Allyn Service Tool: https://www.hillrom.com/en/services/welch-allyn-service-tool/

#### Windows virtual machine minimum requirements

| Disk space                         | 32 GB                                                          |
|------------------------------------|----------------------------------------------------------------|
| CPU                                | Intel x86, 1.4 GHz 64-bit processor                            |
| RAM                                | 8 GB                                                           |
| Network Interface Controller (NIC) | 1                                                              |
| Windows versions                   | Windows server 2016, 2019, or 2022<br>Windows 10<br>Windows 11 |

### TCP/UDP ports used

The following table lists the port assignments that PartnerConnect uses.

After installation, you can use this information to configure the firewalls, virus software, and router access lists for your facility. To verify that the firewall is open, launch a browser session and enter https://iot.hillrom.com:443 to login to **Cumulocity**. If the **Cumulocity** login page displays, the firewall is working correctly. Otherwise, you will need to whitelist the URL.

| Application                    | Port Number | Protocol    |
|--------------------------------|-------------|-------------|
| Cumulocity                     | 443         | ТСР         |
| Cumulocity—external connection | 443         | HTTPS (TCP) |

#### Install PartnerConnect software

To request the **PartnerConnect** software, you can contact customer service at:

Phone: +1 800 535 6663 Fax: +1 315 685 4091

Welch Allyn Inc. Corporate Headquarters 4341 State Street Road Skaneateles Falls, NY 13153 https://baxter.com/contact-us

During the interaction with Baxter support, you will provide a user ID (email address) and password. You will use this login information during the software download and again for the registration process below.

1. Access the PartnerConnect file provided.

2. Extract the installation program, PartnerConnect.exe, from the zip file.

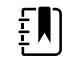

**NOTE** If you already have **PartnerConnect** installed, there is no need to uninstall it. Execute the newer version's installer. The site information will not be required.

3. Double click the PartnerConnect.exe file.

The Setup screen appears.

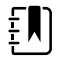

**NOTE** For a cloud installation, do not click "Options." Options is only for OnPrem installations.

4. Click Install.

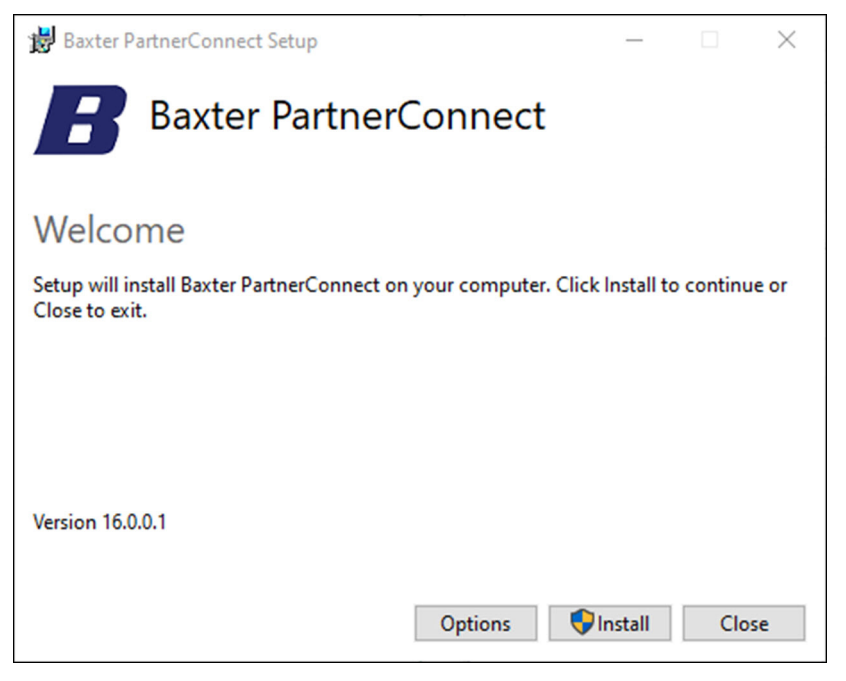

The Welcome screen appears.

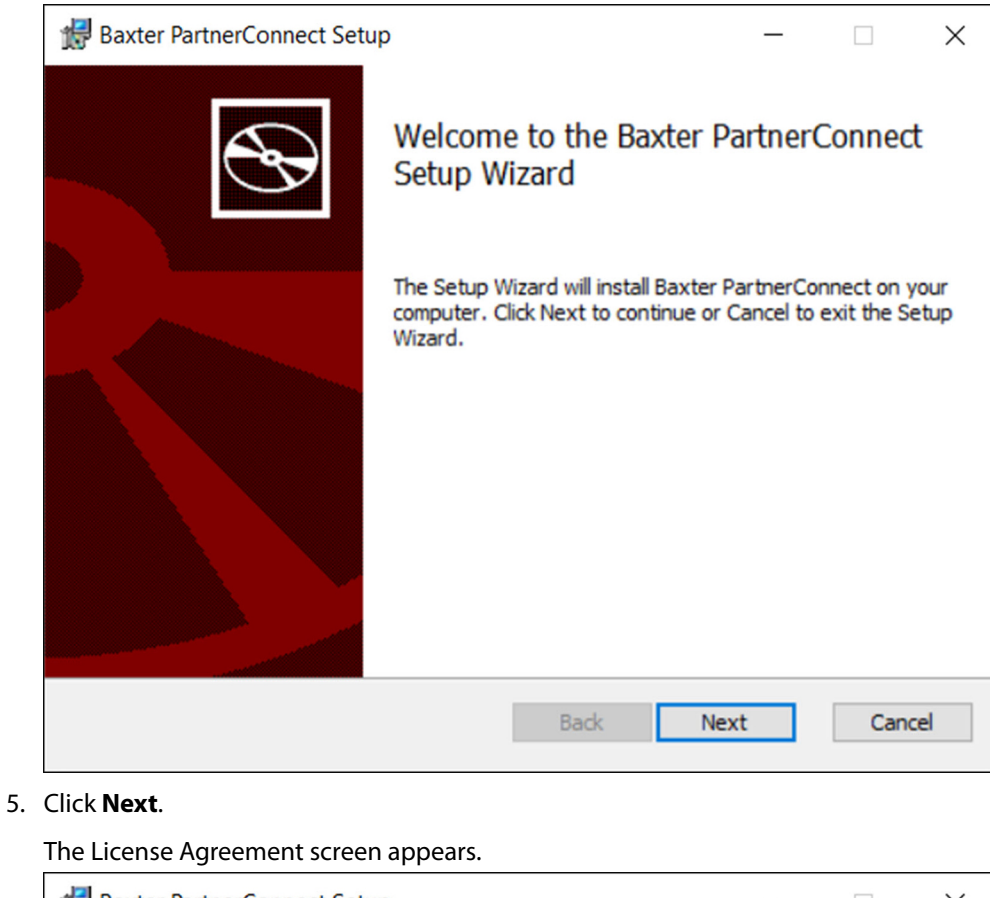

| Remote S                       | ervice Delivery System                                                                                                    |                                      |            |
|--------------------------------|----------------------------------------------------------------------------------------------------|--------------------------------------|------------|
| The installat                  | ion and use of this product ind                                                                                                    | icates your                          |            |
| understandi                    | ng and acceptance of the follo                                                                                                    | wing terms and                       |            |
| conditions. T                  | his license shall supersede an                                                                                                    | y verbal, or prior                   | r verbal   |
| or written, st                 | tatement or agreement to the                                                                                                    | contrary.                            |            |
|                                |                                                                                                    |                                      |            |
| 16                             | and a set of the second state of the second state of the second st |                                      | -1         |
| If you do not                  | understand or accept these te                                                                                                    | erms, or your loc                    | al         |
| If you do not<br>regulations p | understand or accept these te<br>prohibit "after sale" license ag                                                                                                    | erms, or your loc<br>reements or lim | al<br>ited |

6. Check the box to accept the license agreement and click **Next**.

| 🔀 Baxter            | PartnerCo   | onnect Setup                                                    | _       |        | ×  |
|---------------------|-------------|-----------------------------------------------------------------|---------|--------|----|
| Site Inf<br>Enter y | ormatio     | <b>n</b><br>formation for Baxter Platform product registration. | Ba      | ixt    | er |
| Custome<br>Serial I | r<br>Number | DESKTOP-0NR801F_7D79A6A3-51AA-4672-9DEE                         | -4E8F40 | F6EB12 | -  |
| 1 Organi            | zation *    |                                                                 |         |        |    |
| Location            |             |                                                                 |         |        |    |
| 2 Facility          | *           |                                                                 |         |        |    |
| Addres              | s           |                                                                 |         |        |    |
| Addres              | ss 2        |                                                                 |         |        |    |
| City                |             |                                                                 |         |        |    |
| State               |             | Zip/Postal Code                                                 |         |        |    |
| Region              | *           |                                                                 | $\sim$  |        |    |
| Count               | у*          |                                                                 | $\sim$  |        |    |
|                     |             | Back Nex                                                        | t       | Cano   | el |

7. Enter the site information to register **PartnerConnect** for your organization.

**NOTE** Ensure that the Organization name or any other field does not contain special or non-English characters because **PartnerConnect** does not support them.

**NOTE** The following table provides additional details about the fields that you need to complete. This information allows Baxter to quickly and efficiently locate this system for remote connection.

| Field           | Description                                                         |
|-----------------|---------------------------------------------------------------------|
| CUSTOMER        |                                                                     |
| Serial Number   | This field auto-populates.                                          |
| Organization*   | Enter the organization (customer) name.                             |
| FACILITY        |                                                                     |
| Facility*       | Enter your facility information.                                    |
| Address 1 and 2 | Enter the street address or post office box.                        |
| City            | Enter the city of the organization location.                        |
| State           | Enter the state or province of the organization location.           |
| Region*         | Select a region that matches your location from the pull-down list. |
| Country*        | Enter the country of the organization location.                     |

\* Required field

ξ**I**)

8. Confirm settings and click **Next**.

The Tenant Information screen appears (for a new installation, not for an upgrade). See the example below.

| 🕼 Baxter PartnerConnect Setup               | _  |      | ×   |
|---------------------------------------------|----|------|-----|
| Tenant Information                          | Ba | axt  | er  |
| Enter your registration tenant information. |    |      |     |
| Enterprise *                                | _  |      |     |
| Hillrom                                     |    |      |     |
| Tenant ID *                                 |    |      |     |
| t128560                                     |    |      |     |
| URL *                                       |    |      |     |
| https://iot.hillrom.com                     |    |      |     |
| User ID *                                   | _  |      |     |
|                                             |    |      |     |
| Password *                                  |    |      |     |
|                                             |    |      |     |
|                                             |    |      |     |
|                                             |    |      |     |
| Back Nex                                    | t  | Cano | cel |

The installer will auto-populate the Enterprise, Tenant ID, and the end-point URL. (If you are on a different tenant, then update the Enterprise, Tenant ID and end-point URL information on the Tenant Information screen.) Enter the user ID and password that were used during the account setup with Baxter Support.

9. If you are prompted to uninstall a previous version of **PartnerConnect**, follow the uninstall prompts and then continue.

#### 10. Click Next.

The installer will then perform a connection test to the service platform.

| F |          | רו |
|---|----------|----|
| Ŧ |          |    |
| ÷ | <u> </u> | J  |
| _ |          | _  |

**NOTE** An error message will appear if there is a problem completing this test. See the image below. If you receive this message, please confirm you have Internet access and try again. Otherwise contact Technical Support.

| 🛃 Baxter PartnerConnect Setup |                                                                                             | $\times$ |
|-------------------------------|---------------------------------------------------------------------------------------------|----------|
| <u>.</u>                      | The connection test to the server failed, see below for details:<br>Error 401: Unauthorized |          |
|                               | ОК                                                                                          |          |

If no error message appears, the installer is ready to begin the installation.

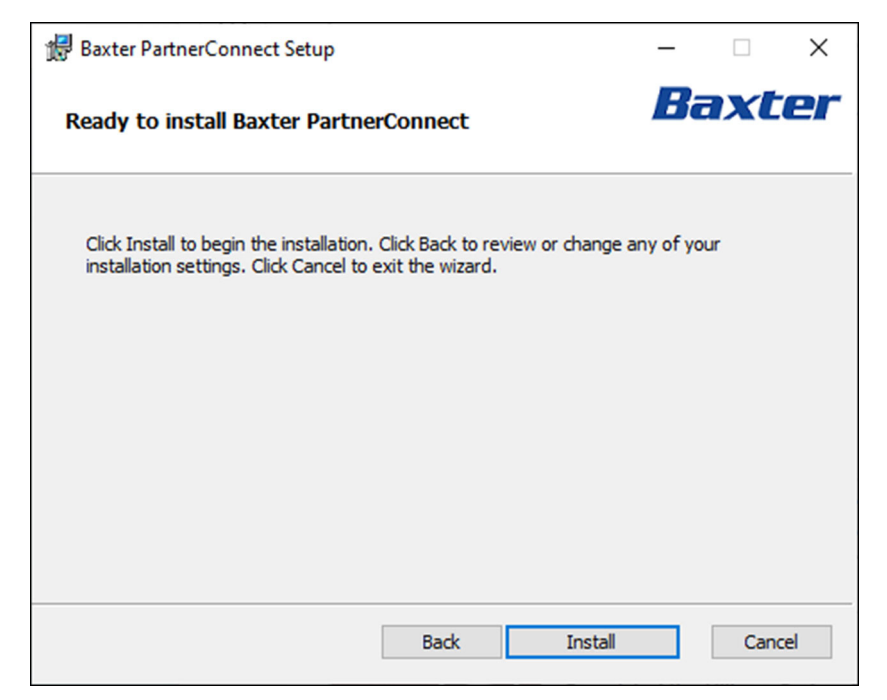

#### 11. Click Install to install PartnerConnect.

| 🕼 Baxter PartnerConnect Setup |                                         | _         |        | × |
|-------------------------------|-----------------------------------------|-----------|--------|---|
| Ð                             | Completed the Baxter Pa<br>Setup Wizard | rtnerCo   | onnect |   |
|                               | Click the Finish button to exit the Set | up Wizard | ι.     |   |
|                               |                                         |           |        |   |
|                               | Back Finis                              | h         | Cance  | 2 |

The Setup screen verifies the successful installation.

12. Click **Finish** to exit the Setup wizard.

The "Installation Successfully Completed message" displays.

13. Click Close.

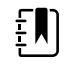

**NOTE** To complete your registration, please contact your Baxter Support representative to activate your account.

14. To verify the successful installation and registration and to collect registration information for setting up your SmartCare Remote Management access, please obtain the following file: C:\Program Files\Welch Allyn\PartnerConnect\config\bootstrap.json

#### Moving a device from one **PartnerConnect** agent to another

If you are moving a device from one **PartnerConnect** agent to a new or different one, the device will not connect to the new agent until you remove the device from the former agent until you update the IP address of the new agent into the device. Please follow the device's instructions to update the IP address.

Devices need PartnerConnect to register to SmartCare Remote Management.

#### Moving a device connected to the Welch Allyn Service Tool

Devices that had connected to the Welch Allyn Service Tool (WAST) with a version of **PartnerConnect** older than 16.0.0 may have registered the device to the platform. In this case, contact Baxter support to delete the device from the associated WAST agent so it can be registered to the new **SmartCare** Remote Management agent.

#### Moving a device currently in SmartCare Remote Management

If your device is currently registered in **SmartCare** Remote Management and it will be used in Welch Allyn Service Tool, then you do not need to take any actions.

The **PartnerConnect** agent that works with WAST pulls firmware from the cloud and stores the data locally. Services through Welch Allyn Service Tool only need a local connection, so you do not need to register the device to the agent.

# Troubleshooting

This section contains information that can be used to resolve problems encountered during and after installation.

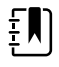

**NOTE** Before completing the configuration or troubleshooting tips presented in this section, reboot your computer, and then verify that the issue still exists.

### Change User Account Settings

When User Account Control is enabled, **Windows** prompts you for administrator's credentials before starting a task that requires administrative rights. To turn off **Windows** notifications when installing or removing **PartnerConnect** software, change the User Account Settings.

1. Right-click the **Start** button, and then select **Run**.

The Run dialog appears.

2. Type msconfig and press Enter.

The System Configuration Utility dialog appears.

- 3. Click the **Tools** tab.
- 4. Locate and highlight **Change User Account Settings**, and then click the **Launch** button.

Use the slider to choose when to be notified about changes to your computer. Select a range between **Always notify** and **Never notify**.

- 5. Close the **command prompt** window.
- 6. Close the System Configuration Utility dialog.
- 7. Restart the computer for the change to take effect.

#### **Troubleshooting scenarios**

These scenarios are for troubleshooting problems with using **PartnerConnect** with the Welch Allyn Service Tool (WAST), the **SmartCare** Remote Management, or Allscripts. If you are having problems, contact Baxter Technical Support: https://baxter.com/contact-us.

| Condition                                                           | Possible Cause                                                                                                    | Suggested Action                                                                                                    |
|---------------------------------------------------------------------|----------------------------------------------------------------------------------------------------|----------------------------------------------------------------------------------------------------|
| Customer cannot<br>connect to <b>SmartCare</b><br>Remote Management | The Facility name or other fields<br>on the Site Information page<br>might contain special characters<br>or non-English characters. | To fix this issue, uninstall and reinstall<br><b>PartnerConnect</b> . Ensure that the Facility name or<br>other fields does not contain special characters<br>because <b>PartnerConnect</b> does not support<br>them.              |
| WAST customers failed<br>OS requirements                            | <b>PartnerConnect</b> and WAST no longer support <b>Windows</b> 7.                                                                  | Upgrade to <b>Windows</b> 10. Check to see if RSDS<br>is still on the system, and if so, uninstall RSDS.<br>Manually install the <b>Cumulocity</b> agent. You<br>might need to re-install WAST after upgrading<br><b>Windows</b> . |

| Condition                                                                  | Possible Cause                                                                                                    | Suggested Action                                                                           |
|----------------------------------------------------------------------------|----------------------------------------------------------------------------------------------------|--------------------------------------------------------------------------------------------|
| WAST and Allscripts                                                        | If you are having problems with<br>accessing <b>SmartCare</b> Remote<br>Management, the IP address or<br>domain might be incorrect. | Update the IP addresses and domains as follows:                                            |
| requirement but failed<br>network requirement—                             |                                                                                                    | <ul> <li>For DNS, change welchallynsolutions.com to<br/>https://iot.hillrom.com</li> </ul> |
| Firewall or Domain<br>Resolution issues                                    |                                                                                                    | • For the outbound IP, change 209.202.167.28 to 52.224. 38.138:443.                        |
| Allscripts customers<br>that do not meet<br>the minimum OS<br>requirements | <b>SmartCare</b> Remote Management<br>is a web- or browser-based tool<br>for remote monitoring of devices.                          | Upgrade to <b>Windows</b> 10.                                                              |

# Removing PartnerConnect software

#### Remove PartnerConnect software on Windows 10

You must have administrative privileges to uninstall PartnerConnect software.

1. Right-click 🖽 and select Apps and Features.

Windows lists the programs on this computer in Apps & features.

- 2. Remove the PartnerConnect program.
  - a. Select the program.
  - b. Click the **Uninstall** option.

Windows launches the Uninstall program.

c. If the Files In Use screen appears, choose the option you want to use.

The first option tries to stop and restart the services. The second option does not stop the services. You will need to reboot before continuing with the uninstallation.

d. Follow the prompts to remove the program.

When the uninstallation is complete, a confirmation screen appears.

- e. Click Close.
- f. The **PartnerConnect** uninstall program will prompt you to reboot the computer. You can reboot later, but you must reboot to complete the uninstall.
- 3. If you still have the Axeda Desktop Server and Welch Allyn RSDS programs on your computer, remove them. For each program:
  - a. Select each program.
  - b. Click the Uninstall option.

Windows launches the Uninstall program.

c. Follow the prompts to remove the program.

When the uninstallation is complete, a confirmation screen appears.

d. Click Close.

To verify that PartnerConnect is removed:

1. Navigate to the Windows Uninstall screen.

Windows lists the programs on this computer.

2. Visually inspect to make sure that **PartnerConnect** no longer appears in the list of programs.

If the program still appears in the program list, contact your IT department or workstation support and ask if there is anything on the network that prevents program removal.

In certain situations, programs external to Baxter software may block uninstallation. If this is a possibility in your IT environment, contact your IT department to verify whether additional steps are required.